## Accessing archived email

You can only access archived emails from the old Exchange server from a district computer.

To access email that you've deleted :

http://oreo/mailarchiver - you may need to enter your password.

## Click on the + by GFI MailArchiver

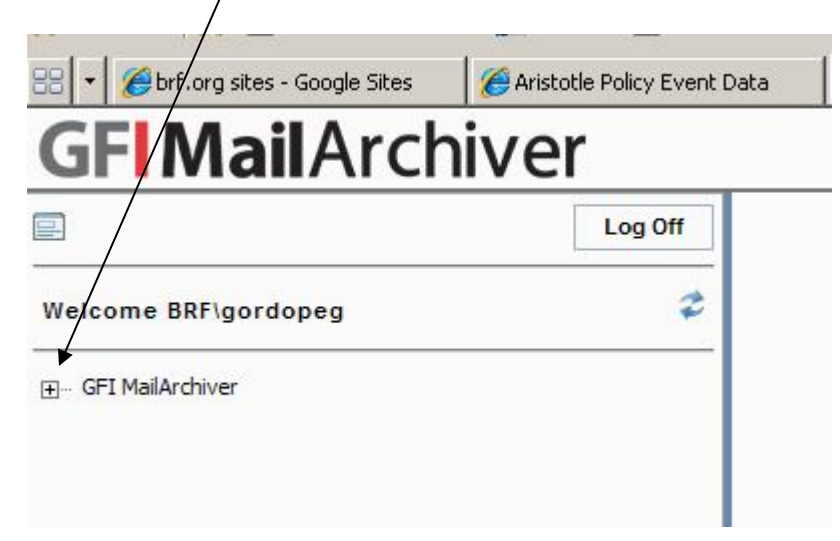

## Click on the + by Conversations

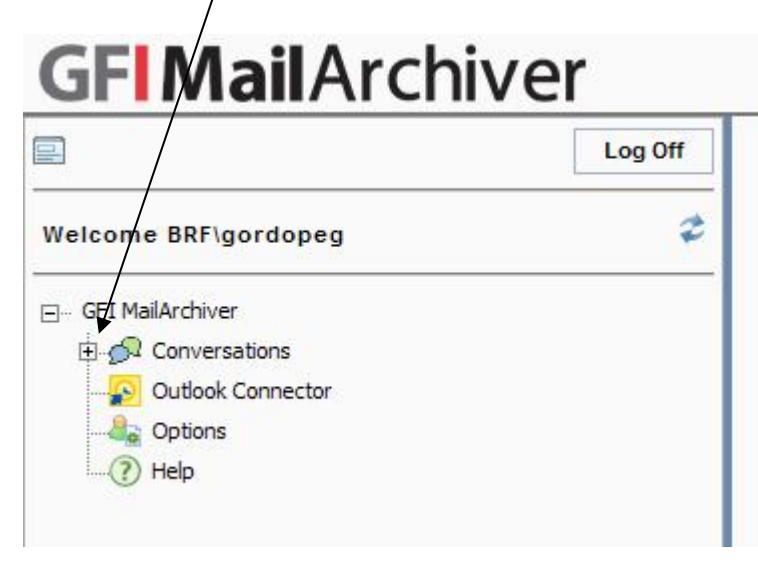

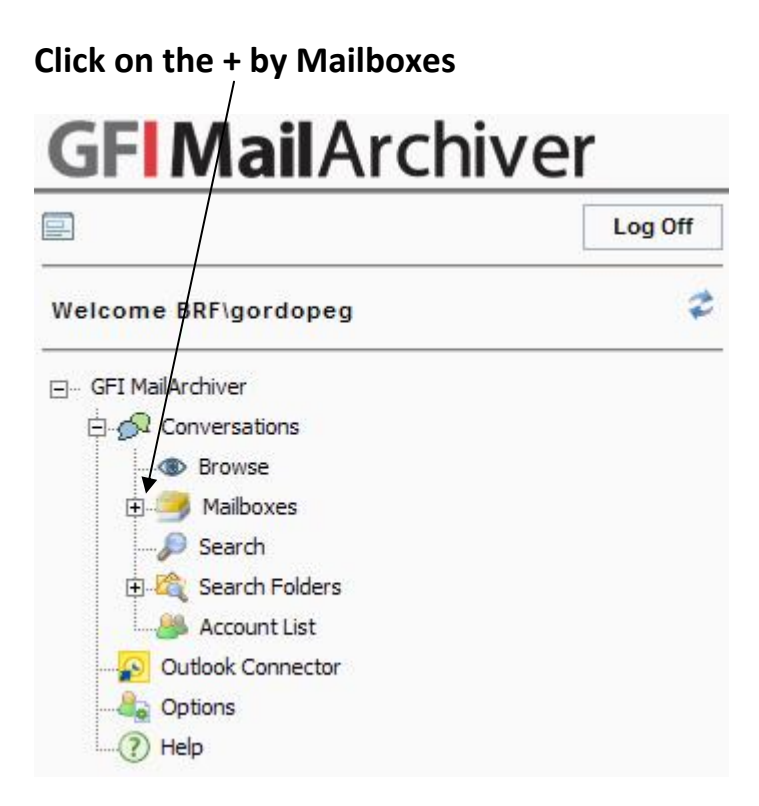

Click on the + by your name

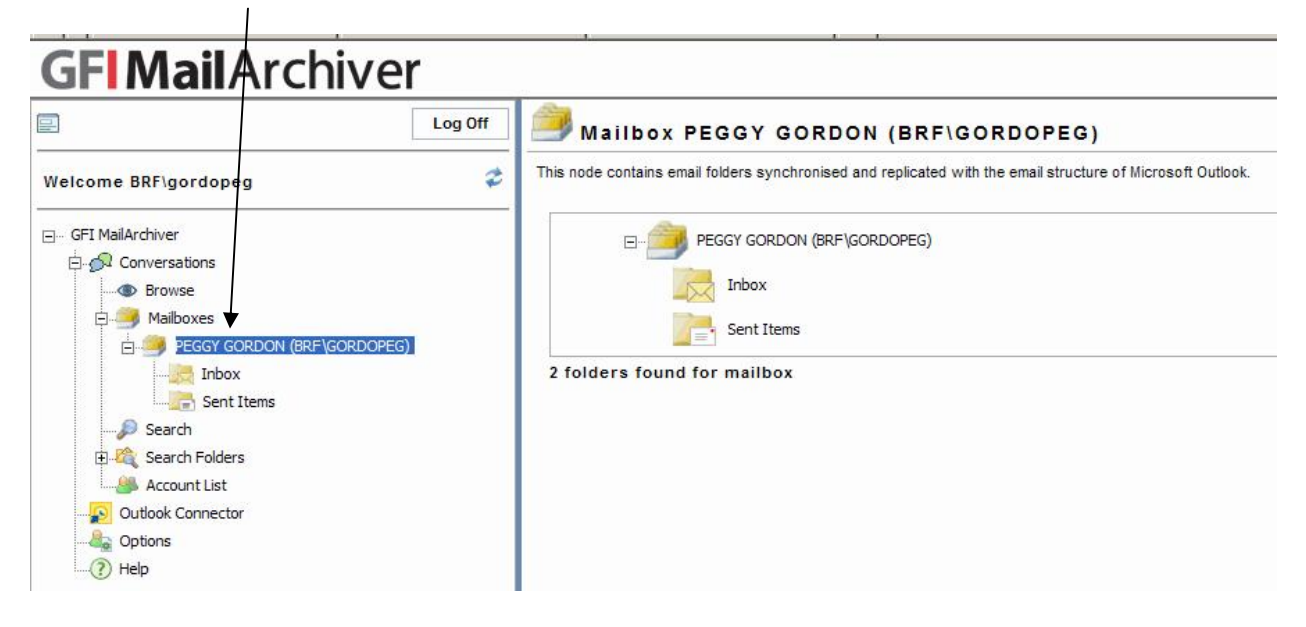

Click on Inbox - be patient, it takes a few minutes for the emails to show up.

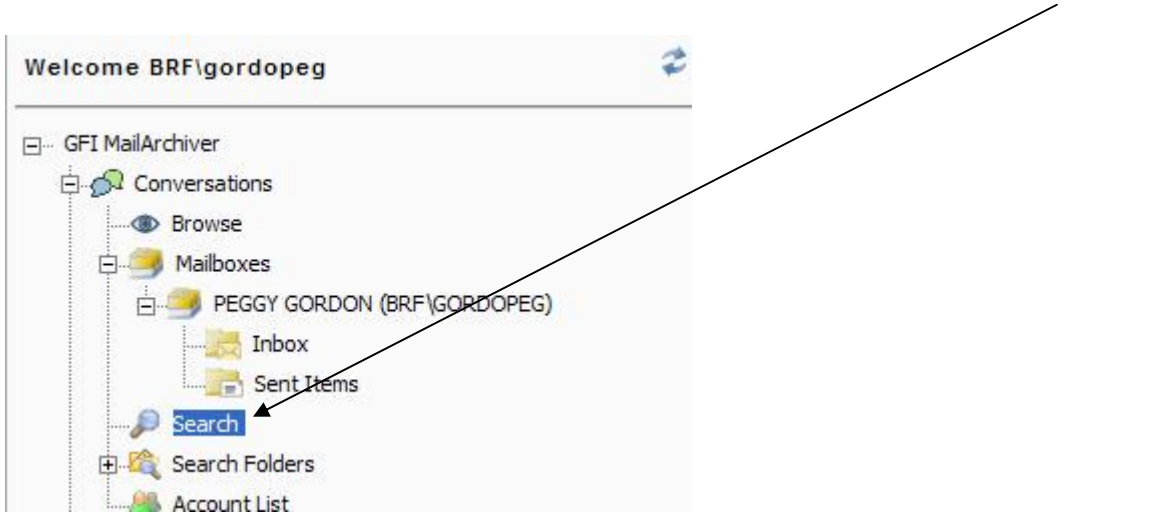

If you're looking for a specific email, you can search for it. Click on Search

If you want a more advanced search window, click on

## View Advanced Search Options

| Saarah                       |                              |       |               |                     |
|------------------------------|------------------------------|-------|---------------|---------------------|
| se this page to search the e | mail archives for specific e | mails |               |                     |
|                              |                              |       |               |                     |
| Search for                   |                              |       | Search throug | gh emails fron<br>▼ |
|                              |                              |       |               |                     |

| BRESD Mail Archive | July 16 200  | 7                  |         |     |
|--------------------|--------------|--------------------|---------|-----|
| BRFSD Mail Archive | 8-2009       |                    |         |     |
|                    |              |                    |         |     |
|                    |              |                    |         |     |
| Search for email   | s labeled    |                    |         |     |
|                    |              |                    |         |     |
|                    | ile metebing | the following coud | litiana |     |
| Search for ema     | is matching  | the following cond | litions |     |
| Whole Email        |              |                    |         | 1 1 |
|                    |              |                    |         |     |
|                    |              |                    |         |     |

**Choose which archive you want to search** – *July 16, 2007* covers emails from July 16, 2007 through August of 2009. The *8-2009 Archive* includes emails sent from August 2009 – present.

Click on the drop down arrow by **Whole Email** to see the other options you can search by. Click on **Add Condition** to add more criteria to search by. Once you have all the criteria entered, click on *Search*.

Again, be patient – it takes a while to search through the scads of emails in the system.